## Web 申込の手順書

ホームページ(HP)よりWebでの申込が行えます。 HPトップページの[化学物質管理者講習Web申込]ボタンを押下してください。

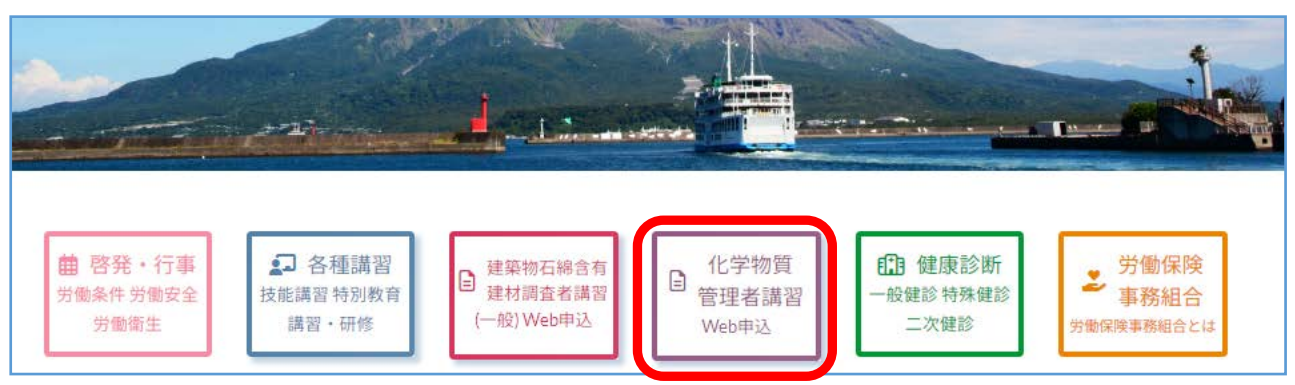

web申込のスケジュールが表示されます。

| ome /<br>習開            | <sub>購習会・研修会</sub> / 建築物石綿含有建材顕査者講習(一般) Web申辺<br>同催日 ・受付期間等                                            | 受付開始日になると<br>[ <b>受付中]</b> になり、<br>ボタンが押下できます。 |                                                                         |  |
|------------------------|----------------------------------------------------------------------------------------------------|------------------------------------------------|-------------------------------------------------------------------------|--|
| 講習会<br>受付其<br>発<br>講習を | 会は、1日コース(6時間)となっています。<br>月間内でも定員になりましたら、受付を終了とさせ<br>希望者が多いときは、臨時に講習を計画することが<br>を取りやめ又は延期することがありますのであらか | て頂きます。<br>あります。この場合、本We<br>じめご了承願います。          | eb上でご案内致します。また、受講申込者が非常に少                                               |  |
| No.                    | 受付期間                                                                                                   | 受付状態                                           | 講習內容/講習場所                                                               |  |
| 1                      | 令和6年 03月01日~令和6年 03月15日                                                                                | 準備中                                            | ☆和○年○月○日(○)~○月○日(○)<br>- ロシティーホール (定員70名)<br>20:案内書を御覧下さい。              |  |
| 1<br>切開<br>り者          | <sup>令和6年 03月01日~令和6年 03月15日</sup><br><b>間が開始されたら、</b> ボタンは<br>替わります。                                  | <sup>準備中</sup><br>準備「                          | 和O年O月O日 (O) ~O月O日 (O)<br>ロシティーホール (定員70名)<br>20:案内書を御覧下さい。<br>から 受付中 申込 |  |

受付期間であっても、定員になった場合は、 申込は行えません。

受付期間が終了した時は、

になります。

受付終了

となり、

## 1. 申込前の準備

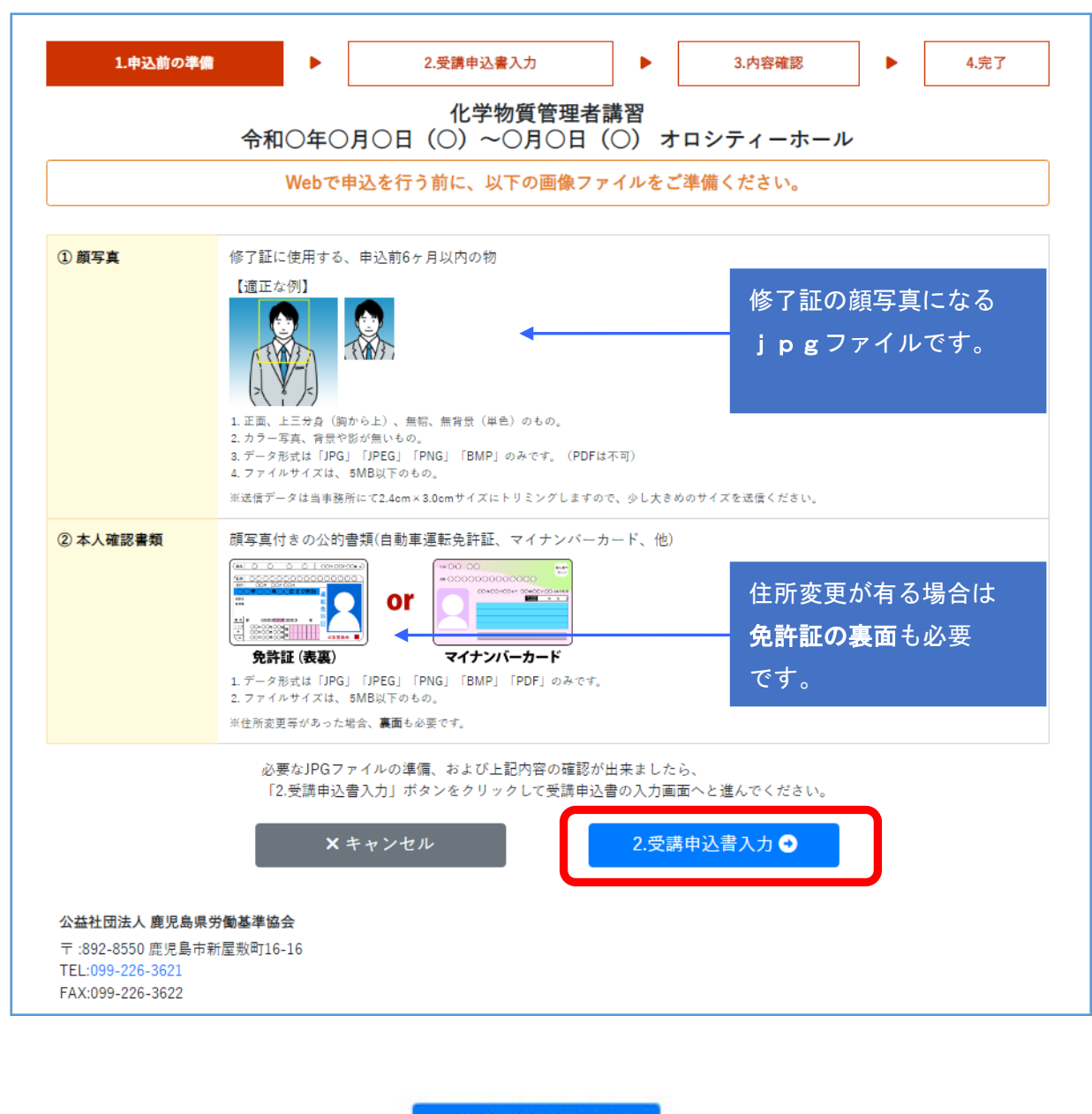

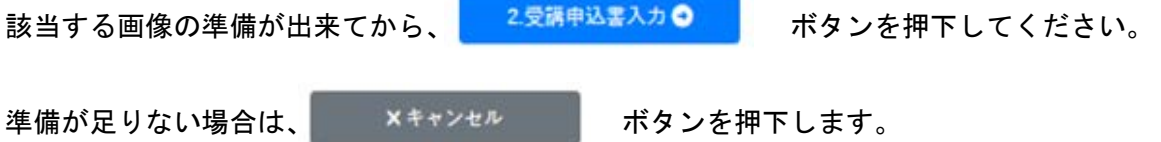

## 2. 受講申込書入力

| 1.申込前の準備        | ▶ 2.受講申込書入力 ▶ 3.内容确<br>化学物質管理者講習(取扱事業場向け)                                                                 | 館 ▶ 4.完了                                  |
|-----------------|----------------------------------------------------------------------------------------------------|-------------------------------------------|
| 受講者             | 3 4 2 7 4 - 5 - 72                                                                                        |                                           |
| 受講者氏名 (フリガナ)    | 化学太郎           加 <sup>*</sup> 9 90 <sup>†</sup> 姓と名の間に全角スペースを空けて下さい。                                      |                                           |
| 旧名/通称<br>(フリガナ) | <ul> <li>旧姓などを使用した氏名及び通称の併記希望</li> <li>新屋敷 太郎</li> <li>シンヤシキ タロウ</li> <li>姓と名の間に全角スペースを空けて下さい。</li> </ul> | 自宅、携帯番号のいずれ<br>か連絡のとれる電話番号<br>を入力してください。  |
| 生年月日            | 〒成2年 マ 1 マ 月 1 マ 月                                                                                        |                                           |
| 現住所             | 1234567 Q 1234567 左記のように7ケタの半身で数字を入力してくだ。<br>鹿児島市山下町〇〇〇〇<br>番地、他                                          | <sup>まい</sup><br>メールアドレスは必須で<br>はございませんが、 |
| 電話番号            | 123-456-7890 090-0000<br>123-456-7890 左記のように半角ハイフンを入れて入力してください。                                           | 資料の冉提出などメール<br>でのご連絡、再提出を<br>する場合がございます   |
| メールアドレス         | example@example.com.jp<br>運絡先のメールアドレスを記載してください                                                            |                                           |

| 事業場      |                                                                                                    |
|----------|----------------------------------------------------------------------------------------------------|
| 事業場 名称   | 化学物質管理者研修㈱                                                                                                    |
| 事業場 所在地  | 1234567       Q 1234567 を読のように7ケタの半角で数字を入力してください。         鹿児島市新屋敷町〇〇〇〇       事業所名は必須ではござ         番地、他       いませんが、法人での団 |
| 事業場 電話番号 | 123-456-7890 123-456-7891 体申込の場合は入力をし<br>123-456-7890 左記のように半角ハイフンを入れて入力してください。 てください。                                  |
| 申込担当者名   | 研修課<br>化学太郎<br>姓と名の間に全角スペースを空けて下さい。                                                                                     |

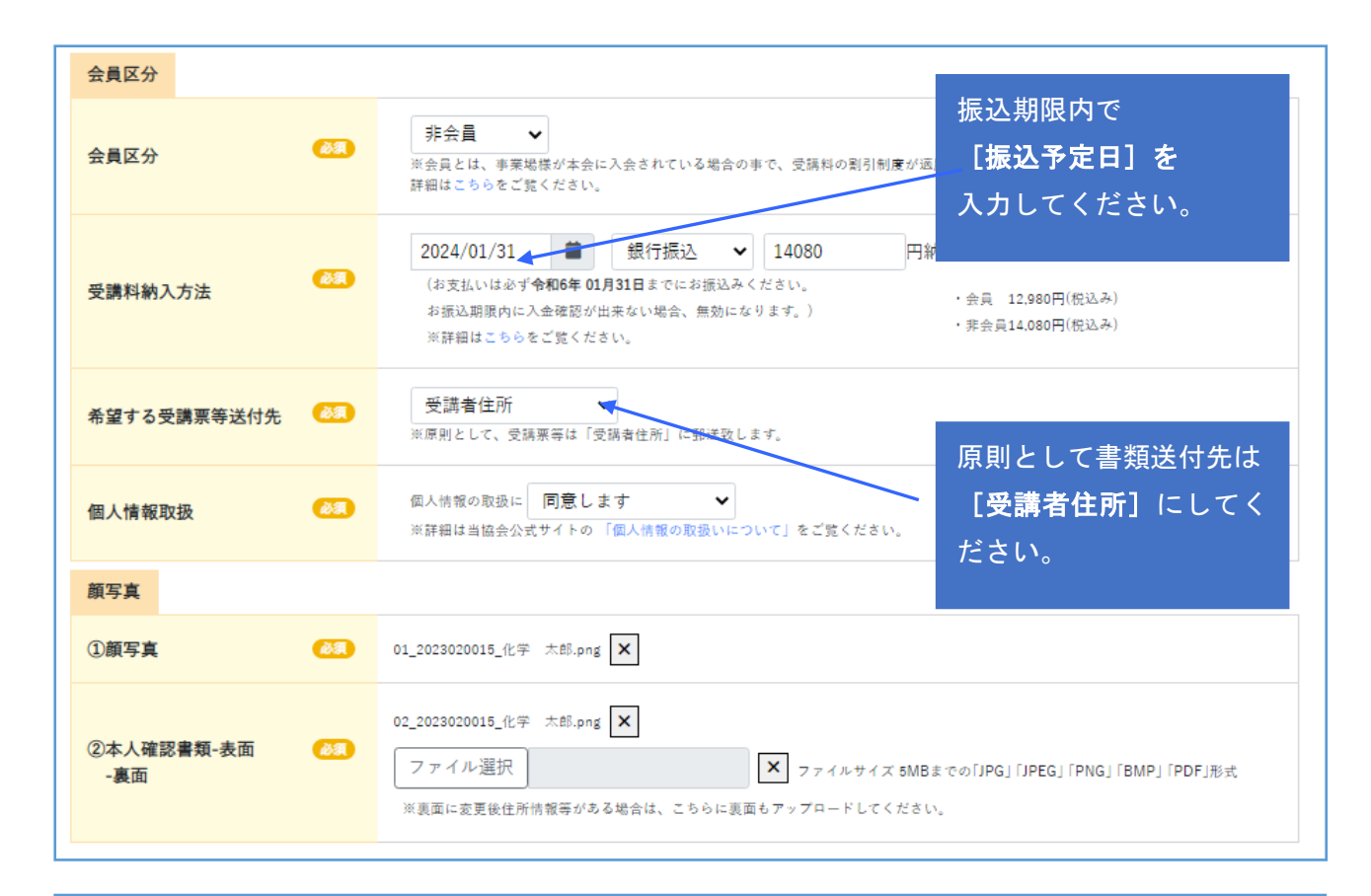

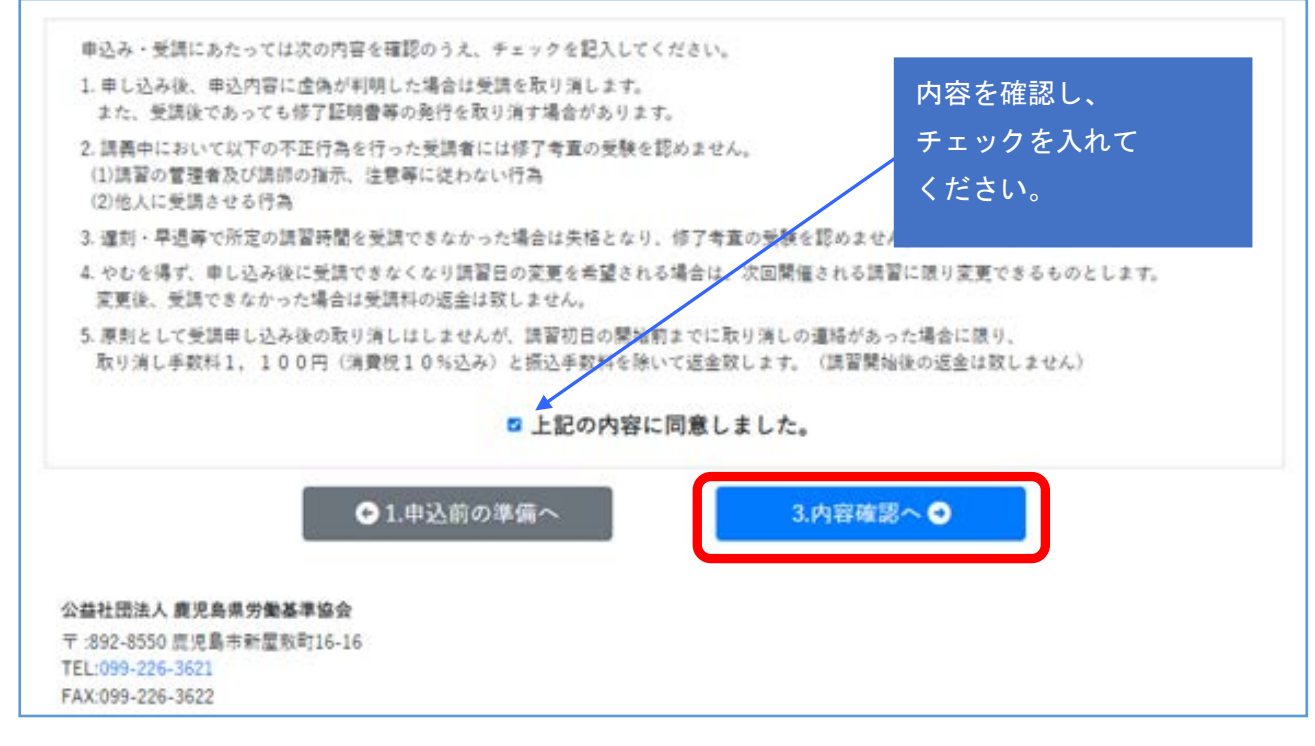

入力後、3内容確認へののボタンを押下します。

入力にエラーがある場合は、**赤で表示**されます。入力データを修正し、 再度、 <u>3内容確認へ</u>のボタンを押下してください。

エラーが無ければ、3.内容確認へと画面は推移します。

## 3. 内容確認

|               | 神と夕の間      | に全角スペースを空けて下さい                            |              |
|---------------|------------|-------------------------------------------|--------------|
|               | 申込内容確認     |                                           | ×            |
|               | 【受講者情報】    |                                           |              |
|               | 氏名:        | (カガク タロウ)<br>化学 太郎                        |              |
|               | 旧名:        |                                           |              |
|               | 誕生日:       | 1990/1/1                                  |              |
|               | 住所:        |                                           |              |
| 入方法           |            | 1234567<br>鹿児島市山下町〇〇〇〇                    |              |
|               | 電話番号/携帯番号: | 電話番号:123-456-7890<br>携帯番号:090-0000-0000   | 内容に問題が無ければ   |
|               | メールアドレス:   | example@example.com.jp                    | 「確定」ボタンを畑下して |
| <b>と講</b> 票等送 | 【事業場情報】    |                                           |              |
|               | 事業所名:      | 化学物質管理者研修㈱                                | くにさい。        |
| 又扱            | 所在地:       | 1234567<br>鹿児島市新屋敷町○○○○                   |              |
|               | 電話番号/FAX:  | 電話番号:123-456-7890<br>FAX番号:123-456-7891   |              |
|               | 申込前担当者名:   | 研修課<br>化学太郎                               |              |
|               | 上記内容をお控え   | こになる場合は、スクリーンショットにて画像を保                   | 存してください。     |
|               | 丹皮八刀间進いない2 | ○ こ 唯 前 見 い に 上 じ、ようし り れ は、 [ 唯 止] 小 ダ . | ZITUCN/2010  |
| 8書類-表詞        | 戻る         | 確定                                        | 3MP」「PDF」形式  |

| 4. 完了                                                                                                    |                    |                     |        |                 |                     |                                                 |  |  |  |  |  |
|----------------------------------------------------------------------------------------------------|--------------------|---------------------|--------|-----------------|---------------------|-------------------------------------------------|--|--|--|--|--|
| 1.申込前の準備                                                                                                    | ▶ 2.受講申込書入力        | •                   | 3.内容確認 |                 | 4.完了                |                                                 |  |  |  |  |  |
|                                                                                                    | 化学物質管理者講習<br>オロシティ | (取扱事業場向け)<br>ーホール   |        |                 |                     |                                                 |  |  |  |  |  |
| 入力ありがとうございました。受付を完了しました。<br>当社からは、確認メールの送付はしませんので、下記の番号をお控え下さい。                                                                                                    |                    |                     |        |                 |                     |                                                 |  |  |  |  |  |
| 受付番号は、問い合わせにて必要となります。別途お控えするか、右クリックメニューにて印刷、<br>またはスクリーンショットにて画像を保存してください。<br>$2023020011_{です。}$<br>母(番号はないましたら、受講家(ハガキ)を郵送します。<br>講習日の1週間前になっても受講家が届かない場合は、ご連絡ください。 |                    |                     |        |                 |                     |                                                 |  |  |  |  |  |
|                                                                                                    |                    |                     |        |                 |                     | 申込みの取り消しをされる場合は、本会へお申込み頂いた講習の「取消依頼書」をFAXしてください。 |  |  |  |  |  |
|                                                                                                    |                    |                     |        |                 |                     | 4.完了 つ                                          |  |  |  |  |  |
| 公益社団法人 鹿児島県労働基準協会                                                                                                    |                    |                     |        |                 |                     |                                                 |  |  |  |  |  |
| 〒:892-8550 鹿児島市新屋敷町16-16<br>TEL:099-226-3621<br>FAX:099-226-3622                                                                                                    | 以上で申込は完了           | です。                 |        |                 |                     |                                                 |  |  |  |  |  |
|                                                                                                    | この画面をスクリ           | ーンショット              | 若しくは、右 | ゙゙゙゙゙゙゙゙゙゙゙ヮ゚リッ | クにて                 |                                                 |  |  |  |  |  |
|                                                                                                    | [ <b>印刷</b> ] をし、受 | 講票が届くま <sup>.</sup> | で保管をして | くださ             | い。                  |                                                 |  |  |  |  |  |
| Bootstrap by The Bootstrap Aut                                                                                                    | 申込と入金の確認           | がとれました              | ら、受講票( | ハガキ             | )を郵送しま <sup>-</sup> |                                                 |  |  |  |  |  |